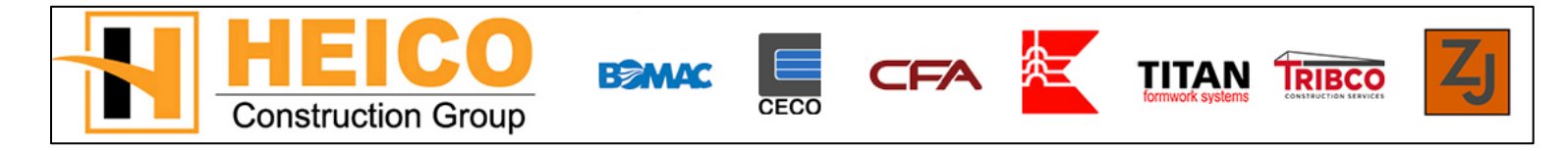

# Instrucciones para la Inscripción a las Prestaciones 2020

Las Incripciones Abiertas para las Prestaciones empiezan el Lunes, 28 de Octubre y terminan el Lunes, 11 de Noviembre del 2019.

Las elecciones actuales de las prestaciones no se acarrearán al plan del nuevo año.

- 1) Vaya al página web de su compañía y seleccione 'Employee Login'(Acceso de Empleado):
- 2) La página de Inscripciónes Abiertas a las Prestaciones 2020 abrirá una nueva ventana, seleccione 'Enroll'(Inscribirse) para comenzar

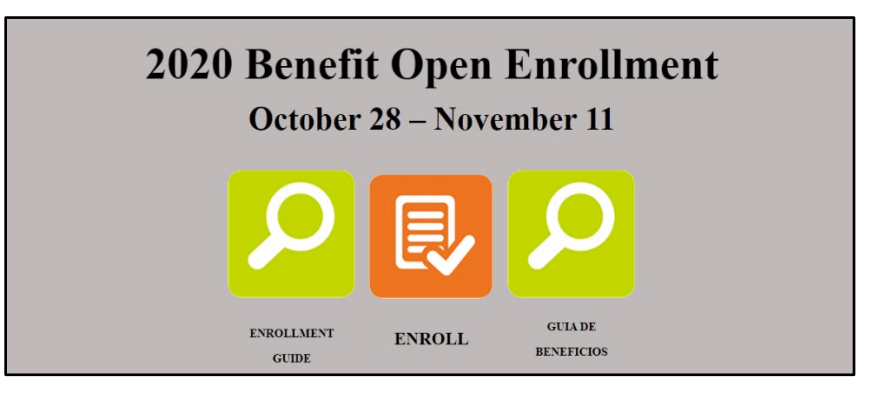

- 3) Teclee sus credenciales de acceso de UltiPro:
  - a. Nombre del Usuario: Primer Nombre Legal + Fecha de Nacimiento (MMDDAAAA)
  - b. *Ejemplo:* Jaime12011972
  - Si usted ya entró a UltiPro, teclee su contraseña
  - Si usted olvidó su contraseña, seleccione 'Forgot your password?' (¿olvido su contraseña?)
  - Si usted nunca ha accesado a UltiPro, teclee su contraseña del sistema:
    - c. Contraseña: Primer Nombre Legal + Código Postal de su Casa
    - d. *Ejemplo:* Jaime60514
- 4) Seleccione Login (Accesar)
- 5) El Portal de Prestaciones lo llevará a una nueva pantalla, haga click en el botón gris para continuar

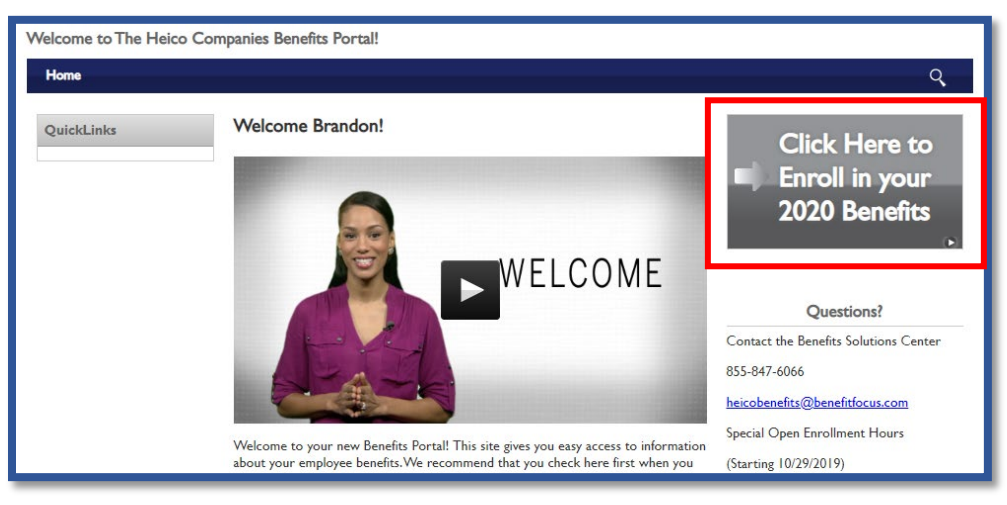

6) Revise la Guía de Prestaciones para información sobre el programa de prestaciones y seleccione '*Get Started.*'(*Comenzar*)

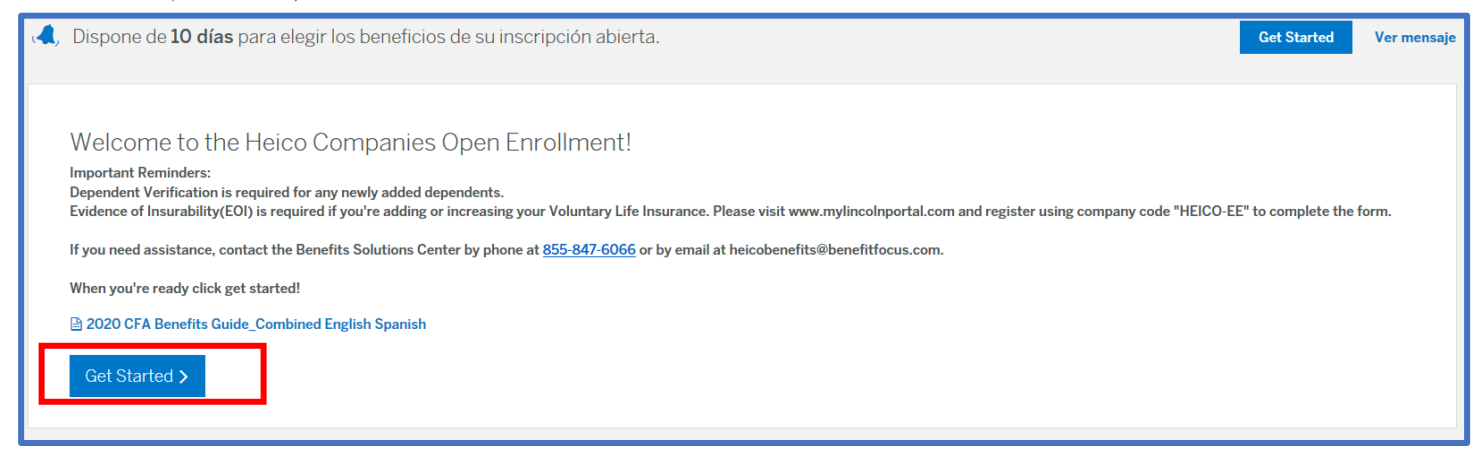

7) Antes de inscribirse, usted agregará a sus dependientes elegibles a su plan haciendo click en Add Dependent (Agregar Dependiente). Haga Click en 'Siguiente' para continuar. \*Se requerirá que suba la Verificación de Dependiente para nuevos dependientes agregados después de completar la inscripción.

| C | Cuéntenos acerca de sus dependientes                                                                                                    |          |                     |        |          |  |  |  |  |
|---|----------------------------------------------------------------------------------------------------|----------|---------------------|--------|----------|--|--|--|--|
| C | Complete la información de las personas que desee que obtengan cobertura para recibir los beneficios. Una vez que comience a recibir los beneficios, puede agregar o eliminar sus dependientes en función de qué cobertura desea que estos obtengan. |          |                     |        |          |  |  |  |  |
|   | Nota: también podrá añadir dependientes y seleccionar a quién desea brindarle cobertura cuando se inscriba o edite sus beneficios.                                                                                                    |          |                     |        |          |  |  |  |  |
|   |                                                                                                    |          |                     |        |          |  |  |  |  |
|   | Nombre                                                                                                    | Relación | Fecha de Nacimiento | Género | Acciones |  |  |  |  |
|   |                                                                                                    |          |                     |        | Editar   |  |  |  |  |
|   |                                                                                                    |          |                     |        | Editar   |  |  |  |  |
| ſ | Añadir un Dependiente                                                                                                    |          |                     |        |          |  |  |  |  |
|   | Siguiente                                                                                                    |          |                     |        |          |  |  |  |  |

| Relación de dependencia                                                                           | Documentación                                                                                                    |
|---------------------------------------------------------------------------------------------------|----------------------------------------------------------------------------------------------------|
| Cónyuge – su cónyuge legal                                                                        | Certificado de matrimonio<br>Licencia de matrimonio                                                                                                    |
| Hijo menor de 26 años - Su hijo<br>natural, legalmente adoptado, o en<br>proceso de ser adoptado: | Certificado de nacimiento emitido por el estado o condado, en que aparezca el<br>nombre del empleado, o una orden de la corte firmada. Si en el certificado de<br>nacimiento aparece el nombre de soltera de la empleada, incluya el certificado<br>de matrimonio. |
| Hijastro menor de 26 años                                                                         | Certificado de nacimiento emitido por el estado o condado en que<br>aparezcan los nombres del padre y de la madre, y una copia del certificado<br>de matrimonio                                                                                                    |
| Hijo adoptado menor de 26 años                                                                    | Certificado de adopción u orden válida de cobertura médica para un menor (QMCSO, por sus siglas en inglés)                                                                                                    |
| Menor de 26 años de quien usted<br>es el tutor legal                                              | Orden de la corte firmada y declaración de impuestos del año anterior en<br>que se reclame al menor como dependiente                                                                                                    |
| Menor de 26 años en atención<br>temporal <i>(foster)</i>                                          | Carta firmada de la agencia de servicio social que confirme que el menor<br>ha sido puesto a su cuidado                                                                                                    |
| Hijo con discapacidad - su hijo que ha sido determinado incapacitado                              | Acta de nacimiento y documentación médica de respaldo de un médico a<br>cargo                                                                                                    |

### Inscripción a Cobertura Médica

8) Primero, seleccione 'Iniciar suscripción', 'Ver mi plan actual', o 'Rechazar cobertura'.

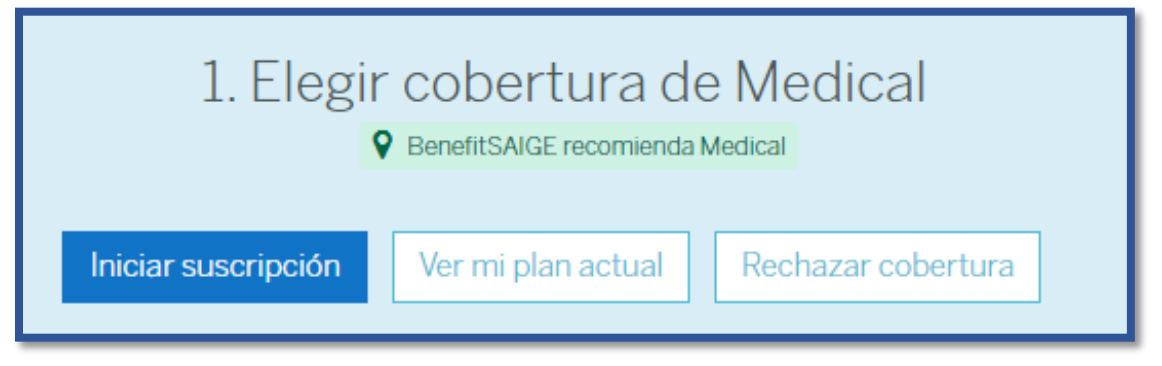

Las siguientes opciones están disponibles en la pantalla de Inscripción a la cobertura médica.

- a. Seleccione a los Dependientes que quiera inscribir (La cajita se pondrá verde cuando la seleccione)
- **b.** Agrege los dependientes que no estén en la lista
- c. Revise los detalles del Plan
- 9) Una vez que ha revisado sus opciones, haga click en '*Seleccionar un plan*' para Inscribirse o '*Rechazar Cobertura*' para rechazar y pasar al siguiente plan.

| A quién desea cubrir con este plan?                         |        | b                   | Añadir un Dependiente |
|-------------------------------------------------------------|--------|---------------------|-----------------------|
| a.                                                          |        |                     |                       |
|                                                             |        | Costo del plan      | \$131.53              |
| 2020 - Medical Plan - Kaiser Permanente - Less Than 2 Years |        | Costo Empleador:    | (\$90.01)             |
| Individual Deductible                                       | \$250  | Paga usted          |                       |
| Family Deductible                                           | \$750  | (Costo Cuatro veces | al mes)               |
| Individual Out of Pocket Maximum                            | \$1500 | \$41.52             |                       |
| Family Out of Pocket Maximum                                | \$3000 |                     |                       |
| Seleccione un plan Detailes del plan C.                     |        |                     |                       |
| Rechazar cobertura Quiero rechazar la cobertura Medical.    |        |                     |                       |
|                                                             |        |                     |                       |

10) Si usted rechaza la cobertura Médica, saldrá una ventana pidiendole que confirme. Una vez rechazada, la opción de Editar cobertura está disponible. Haga Click en 'Si, Rechazar'.

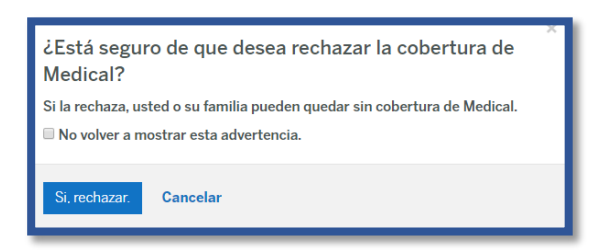

11) Para completar las prestaciones Médicas, revise sus eleccione en la pantalla del Resumen de su Cuenta y haga click en '*Guadar*' para continuar.

### Inscripción en la cobertura Dental

12) Seleccione Iniciar suscripción, ver mi plan actual, o rechazar cobertura

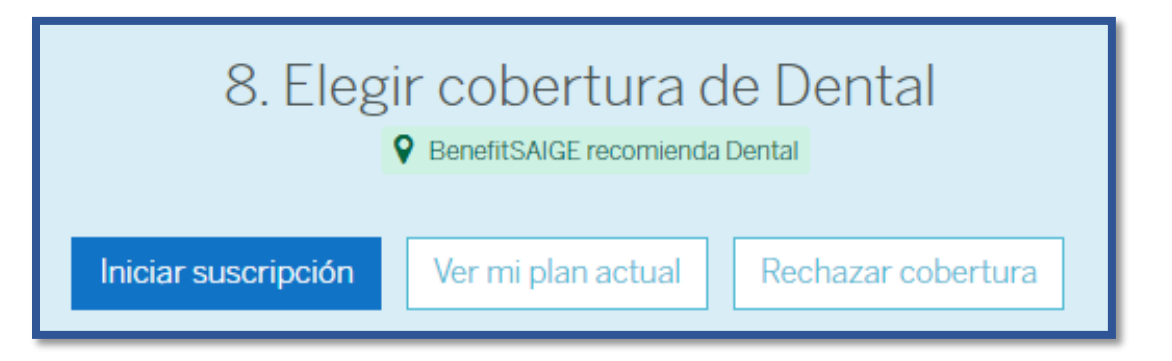

13) Las siguientes opciones están disponibles en la pantalla de inscripción a la cobertura Dental

- a. Seleccione a los Dependientes que quiera inscribir (La cajita se pondrá verde cuando la seleccione)
- b. Agrege los dependientes que no estén en la lista
- c. Revise los detalles del Plan
- 14) Una vez que ha revisado sus opciones, haga click en 'Seleccionar un plan' para Inscribirse o 'Rechazar Covertura' para rechazar y pasar al siguiente plan.

| Enroll in your Dental Plan<br>Review plan details below     |             |                                    |                        |
|-------------------------------------------------------------|-------------|------------------------------------|------------------------|
| A quién desea cubrir con este plan?                         | <b>a</b> .  | b. •                               | Alladir un Dependiente |
| 2020 - Dental PPO Plan - SunLife                            |             | Costo del plan<br>Costo Empleador: | \$12.11<br>(\$0.00)    |
| Individual Deductible                                       | N/A         | Paga                               | usted                  |
| Preventative & Diagnostic Care                              | 100%        | (Costo Cuatro                      | veces al mes)          |
| Basic Restorative Care                                      | 80%         | \$12                               | 2.11                   |
| Major Restorative Care Seleccione un plan Detalles del plan | 1046        |                                    |                        |
| 2020 - Dental HMO Plan - SunLife                            |             | Costo del plan                     | \$3.29                 |
|                                                             |             | Costo Emplemon.                    | (80.00)                |
| Preventative & Diamachia Core                               | Copayment   | Paga usted                         |                        |
| Preventative & Diagnostic Care                              | Consument   | \$3                                | 29                     |
| Dasic Restorative Care                                      | Copayment   |                                    |                        |
| Seteccione un plan Detaile: del plan C.                     | sopayunetti |                                    |                        |
| Rechazar cobertura Quiero rechazar la cobertura Dental.     |             |                                    |                        |
| Previo Cancelar                                             |             |                                    |                        |

**15)** Para completar la inscripción a las prestaciones Dentales, revise sus elecciones en la pantalla del resumen de su cuenta y haga click en '*Guardar*'' para continuar.

## Coberta de discapacidad a corto y largo plazo

16) Seleccione 'Iniciar Suscripción', o 'Ver mi plan actual'.

| 4. Elegir cober     | tura de Shor<br>efitSAIGE recomienda Short | t Term Disability<br>Term Disability |
|---------------------|--------------------------------------------|--------------------------------------|
| Iniciar suscripción | Ver mi plan actual                         | Rechazar cobertura                   |
|                     |                                            |                                      |

17) Revise su cobertura de discapacidad a corto plazo haciendo clic en 'Detalles del plan' y haga clic en 'Siguiente' para continuar.

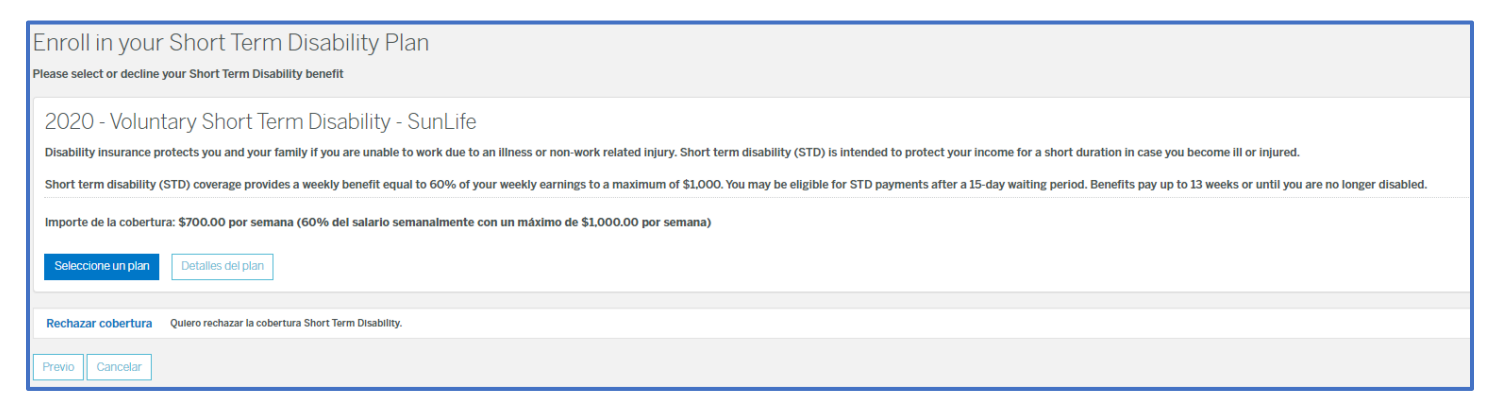

- **18)** Se lo dirigirá automáticamente al plan de discapacidad a largo plazo, revise su cobertura haciendo click en *'Detalles del plan'* y haga clic en *'Siguiente'* para continuar.
- 19) Revise sus elecciones y haga clic en "Guardar" para continuar.

| Enroll in your Long Term Disability Plan<br>Please select or decline your Long Term Disability benefit                                                                                                    |                                   |
|----------------------------------------------------------------------------------------------------|-----------------------------------|
| II in your Long Term Disability Plan<br>lect or decline your Long Term Disability benefit<br>'0 - Long Term Disability - SunLife<br>Ity insurance protects you and your family if you are unable to work due to an illness or non-work related injury. Long term disability (LTD) is intended to protect your income for a long duration after you have exhausted any STD<br>ileave that you may have.<br>erm disability (LTD) coverage provides a monthly benefit equal to 60% of your monthly earnings to a maximum of \$6,000. LTD payments may begin after a 90-day waiting period.<br>eccione un plan Detailes del plan | \$5.43<br>Four Times a Month Cost |
| Seleccione un plan         Detailes del plan           Decline Coverage         I would like to decline Long-Term Disability coverage.                                                                                                    |                                   |

### Seguro de Vida

20) Seleccione 'Iniciar Suscripción', o 'Ver mi plan actual'.

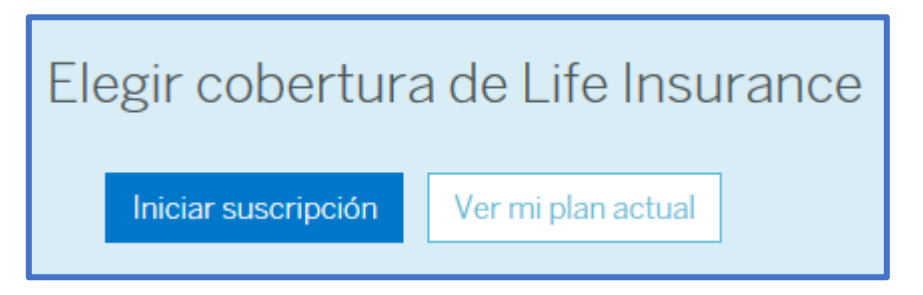

**21)** El Seguro de Vida Básico es una prestación GRATIS, revise su cobertura haciendo click en '*Detalles del Plan*' y haga click en '*Siguiente*' para continuar.

| Basic Life Insurance<br>Employer provided benefit                                            |                                      |                                                     |  |  |
|----------------------------------------------------------------------------------------------|--------------------------------------|-----------------------------------------------------|--|--|
| 2020 - Basic Life Insurance - SunLife                                                        | Costo del plan<br>Costo Empleador:   | \$0.64<br>(\$0.64)                                  |  |  |
| Importe de la cobertura: \$15,000.00                                                         | Paga us<br>(Costo Cuatro ve<br>\$0.0 | Paga usted<br>(Costo Cuatro veces al mes)<br>\$0.00 |  |  |
| Please Note:       This benefit cannot be declined.       Siguente     Previo       Cancelar |                                      |                                                     |  |  |

**22)** El Seguro de Vida requiere de un Beneficiario, seleccione una opción de la lista, complete los espacios requeridos, asigne un reparto, entonces haga click en '*Siguiente*' para proceder.

| Life Insurance: Beneficiarios<br>De qué tipo de beneficiario se trata?                                                                                                    |  |  |  |  |  |
|----------------------------------------------------------------------------------------------------|--|--|--|--|--|
| Atención:<br>El beneficiario es el una persona, la organización, confianza, o estate designado por el titular del certificado como receptor de los beneficios de una póliza en caso de fallecimiento del titular. Es posible nombrar múltiples personas, organizaciones y/o<br>fideicomisos y otorgarles la categoría de beneficiarios principales y/o secundarios, además de establecer porcentajes de asignación para cada uno. |  |  |  |  |  |
| • Persona             • Organización             • Fideicomiso                                                                                                    |  |  |  |  |  |
| Siguiente Previo Cancelar                                                                                                    |  |  |  |  |  |

23) Revise sus elecciones y haga click en 'Guardar' para continuar.

### Seguro de Vida Voluntario – Personal, Esposa, Hijos

24) Seleccione 'Iniciar suscripción', 'Ver mi plan actual', o 'Rechazar cobertura'.

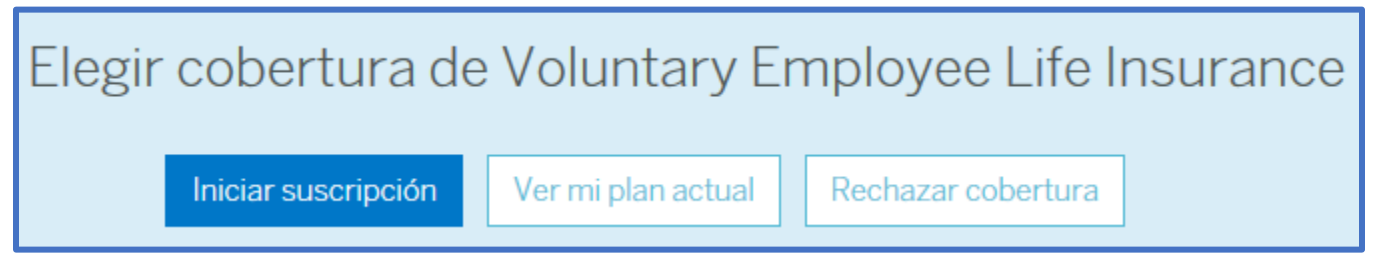

**25)** El Seguro de Vida Voluntario puede ser seleccionado. Seleccione una cantidad y haga click en '*Siguiente*' o haga click en '*Rechazar cobertura*' para continuar.

\*Se requiere que usted complete una EDA (Evidencia de Asegurabilidad) si usted incrementa la cantidad del porcentaje de su año anterior O exceed los \$300,000 en cobertura.

| Choose your Voluntary Employee Life Insurance Plan                                 |                           |  |  |  |  |
|------------------------------------------------------------------------------------|---------------------------|--|--|--|--|
| Seleccione el importe de la cobertura.                                             |                           |  |  |  |  |
| 2020 - SunLife - Voluntary Life Insurance                                          |                           |  |  |  |  |
| Importe de la cobertura                                                            | Cuatro veces al mes Costo |  |  |  |  |
| ○ \$10,000.00                                                                      | \$0.31                    |  |  |  |  |
| ○ \$20,000.00                                                                      | \$0.62                    |  |  |  |  |
| ○ \$30,000.00                                                                      | \$0.93                    |  |  |  |  |
| ○ \$40,000.00                                                                      | \$1.24                    |  |  |  |  |
| ○ \$50,000.00                                                                      | \$1.55                    |  |  |  |  |
| ○ \$60,000.00                                                                      | \$1.86                    |  |  |  |  |
| ○ \$70,000.00                                                                      | \$2.17                    |  |  |  |  |
| ○ \$80,000.00                                                                      | \$2.48                    |  |  |  |  |
| ○ <b>\$90,000.00</b>                                                               | \$2.79                    |  |  |  |  |
|                                                                                    |                           |  |  |  |  |
| Seleccione un plan                                                                 |                           |  |  |  |  |
|                                                                                    |                           |  |  |  |  |
| Rechazar cobertura Quiero rechazar la cobertura Voluntary Employee Life Insurance. |                           |  |  |  |  |
| Siguiente Previo Cancelar                                                          |                           |  |  |  |  |

**26)** Usted será llevado automáticamente a la cobertura Voluntaria del Cónyuge, seleccione o agrege un cónyuge a inscribir y haga click en '*Siguiente*', o haga click en '*Rechazar Cobertura*'.

| Voluntary Spouse Life Insurance: ¿A quién desea brindarle cobertura?<br>Nota: también podrá añadir dependientes y seleccionar a quién desea brindarle cobertura cuando se inscriba o edite sus beneficios. |                             |                                |                     |           |          |  |  |
|----------------------------------------------------------------------------------------------------|-----------------------------|--------------------------------|---------------------|-----------|----------|--|--|
| Si no hay ninguna, ha                                                                                                    | aga clic en "Rechazar cober | tura" para continuar con l     | a inscripción.      |           |          |  |  |
| Seleccionar                                                                                                    | Nombre                      | Relación                       | Fecha de Nacimiento | Género    | Acciones |  |  |
|                                                                                                    |                             | Cónyuge                        |                     | Masculino | Editar   |  |  |
| Añadir un Dependie                                                                                                    | ente                        |                                |                     |           |          |  |  |
| Rechazar cobertur                                                                                                    | ra Quiero rechazar la cober | tura Voluntary Spouse Life Ins | urance.             |           |          |  |  |
| Rechazar cobertura     Quiero rechazar la cobertura Voluntary Spouse Life Insurance.       Siguiente     Previo                                                                                            |                             |                                |                     |           |          |  |  |

27) Si usted decide inscribirse, seleccione una cantidad de cobertura y haga click en 'Siguiente' para continuar.

| Choose your Voluntary Spouse Life Insurance Plan                                 |                           |
|----------------------------------------------------------------------------------|---------------------------|
| Seleccione el importe de la cobertura.                                           |                           |
| <ul> <li>¿A quién desea cubrir con este plan?</li> </ul>                         |                           |
| 2020 - SunLife - Voluntary Spouse Life Insurance                                 |                           |
| Importe de la cobertura                                                          | Cuatro veces al mes Costo |
|                                                                                  | \$0.31                    |
| ○ \$20,000.00                                                                    | \$0.62                    |
| ○ \$30,000.00                                                                    | \$0.93                    |
| ○ \$40,000.00                                                                    | \$1.24                    |
| ○ \$50,000.00                                                                    | \$1.55                    |
| <     Seleccione un plan                                                         |                           |
| Rechazar cobertura Quiero rechazar la cobertura Voluntary Spouse Life Insurance. |                           |
| Siguiente Previo Cancelar                                                        |                           |

**28)** Usted será dirigido automáticamente a Seguro de Vida Voluntario para Hijos, seleccione o agrege un dependiente a inscribir y haga click en '*Siguiente*', o haga click en '*Rechazar Cobertura*'.

| Voluntary Child Life Insurance: ¿A quien desea brindarle cobertura ?         Nota: también podrá afladir dependientes y seleccionar a quién desea brindarle cobertura cuando se inscriba o edite sus beneficios.         Si no hay ninguna, haga clic en "Rechazar cobertura" para continuar con la inscripción. |                        |          |                     |          |          |  |  |
|----------------------------------------------------------------------------------------------------|------------------------|----------|---------------------|----------|----------|--|--|
| Elegible Para C                                                                                                    | obertura               |          |                     |          |          |  |  |
| Seleccionar                                                                                                    | Nombre                 | Relación | Fecha de Nacimiento | Género   | Acciones |  |  |
|                                                                                                    |                        | Niño     |                     | Femenino | Editar   |  |  |
| Añadir un Dependiente                                                                                                    | Afladir un Dependiente |          |                     |          |          |  |  |
| Rechazar cobertura     Quiero rechazar la cobertura Voluntary Child Life Insurance.       Siguiente     Previo                                                                                                    |                        |          |                     |          |          |  |  |

29) Si usted decide inscribirse, seleccione la cantidad de cobertura y haga click en 'Siguiente' para continuar.

### Programa de Asistencia a Empleados

30) Seleccione 'Iniciar suscripción' o 'Ver mi plan actual'.

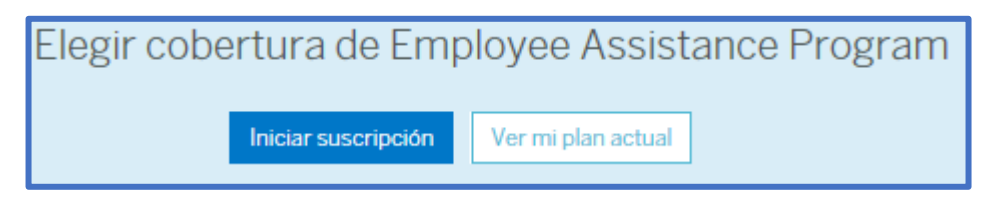

**31)** El programa de Asistencia a Empleados es una prestación GRATIS, revise el plan y haga click en '*Siguiente*' para continuar.

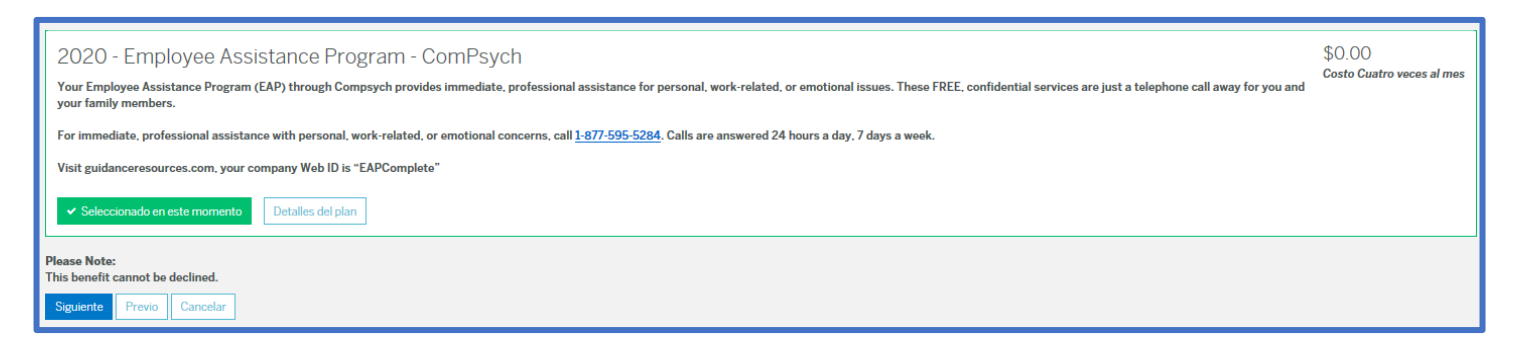

32) Revise todas sus elecciones que ha hecho y haga click en 'Completar Inscripción') para terminar la inscripción.